## **HELLO CLUB LOGIN**

To login, go to our website <u>https://sabridge.com.au</u> and click on the Hello Club login button in the top right-hand corner.

Your Hello Club login details are as follows:

Username: your email or username as set up by you

Password: your password as set up by you

If you have never logged in to Hello Club before or do not remember your username or password, you can email <u>generalmanager@sabridgeassoc.asn.au</u> for assistance.

If you login successfully, then your dashboard will look like this below.

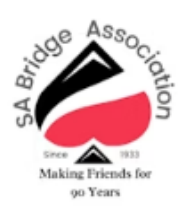

Welcome to the SA Bridge Association - Adelaide's leading bridge club. We've been playing bridge and making friends for 90 years, so why not come and join us? We have four handy locations around Adelaide - we look forward to seeing you.

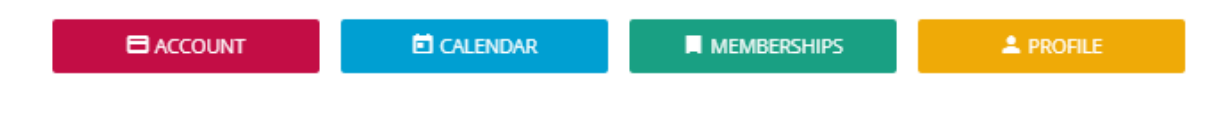

## To RENEW MEMBERSHIP

MEMBERSHIPS

1. Click on button on the dashboard. You may see a renewal reminder notice – click on RENEW NOW.

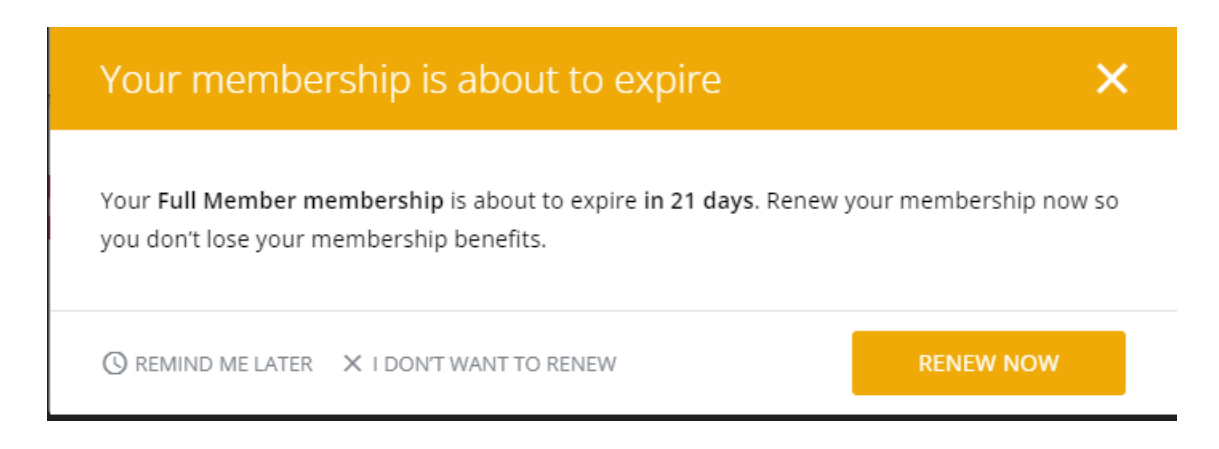

2. On the next screen (as shown below) - click on RENEW NOW (further below). Do not click on PURCHASE MEMBERSHIPS

| Memberships                               | PURCHASE MEMBERSHIPS |
|-------------------------------------------|----------------------|
| Full Member membership                    |                      |
| 1 Jan 2023 – 31 Dec 2023   Up for renewal |                      |
| Primary                                   |                      |
| X STOP                                    |                      |

3. Confirm your details in the next screen (as shown below), and click NEXT (it will ask you to check your contact details, click NEXT again to take you to the payment page)

| Renew memp                                                                                                    | ership                                                  |                       |
|----------------------------------------------------------------------------------------------------|---------------------------------------------------------|-----------------------|
| Renewal details                                                                                                    |                                                         |                       |
| You are renewing your <b>Full Member</b><br>Your new membership will run from                                                                                                    | membership.<br>1 Jan 2024 to 31 Dec 2024 and costs \$70 | 0.00 to renew.        |
| If you have any questions around re                                                                                                    | newing your membership, please contact                  | t your club.          |
| X STOP MEMBERSHIP → CHANGE MI                                                                                                    | EMBERSHIP                                               | CANCEL NEXT           |
| Once you complete payment,                                                                                                    | you will see the confirmation                           | screen (sample below) |
| Memberships                                                                                                    | 👫 PURCHASE V                                            | MEMBERSHIPS           |
| Full Member membership                                                                                                    | PURCHASE N                                              | MEMBERSHIPS           |
| Memberships                                                                                                    | PURCHASE N                                              | MEMBERSHIPS           |
| Full Member membership   1 Jan 2024 - 31 Dec 2024   Upcoming   Image: Dec 2024   Upcoming   Image: Dec 2024   Upcoming | PURCHASE N                                              | MEMBERSHIPS           |

To **TOP UP** your account credit or Make a payment - GO to the dashboard click on this icon on top left corner

| Click on ACCOUN                | T > CREDIT ACCOUNT (sample belo    | w)             |  |
|--------------------------------|------------------------------------|----------------|--|
| Accoun                         | t                                  |                |  |
| PAYMENTS DUE<br>ACCOUNT CREDIT | Nothing due at the moment   \$2.00 | CREDIT ACCOUNT |  |
|                                |                                    |                |  |

For assistance please email generalmanager@sabridgeassoc.asn.au